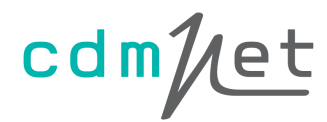

# cdmNet Desktop User Guide

Version 4.2.0

© Precedence Health Care (2015)

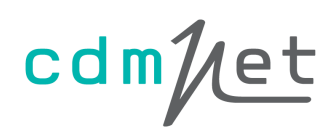

## **Table of Contents**

| 1. | 0   | /erview                                               | 2  |
|----|-----|-------------------------------------------------------|----|
| 2. | Us  | ing cdmNet Desktop                                    | 3  |
|    | 2.1 | . Practice Software                                   | 3  |
|    | 2.2 | . Reminders                                           | 3  |
|    | 2.3 | . Care Plan Recommendations                           | 4  |
|    | 2.4 | . cdmNet Desktop Actions                              | 4  |
| A  | pp  | endix A – Installation and Configuration              | 14 |
|    | 1.  | Prerequisites                                         | 14 |
|    | 2.  | Internet Connection                                   | 14 |
|    | 3.  | cdmNet Accounts                                       | 14 |
|    | 4.  | Practice Software Setup                               | 14 |
|    | 5.  | Install and Configure cdmNet Desktop                  | 18 |
|    | 6.  | Install and Configure for Terminal Services or Citrix | 25 |
|    | 7.  | For Further Information                               | 25 |
|    |     |                                                       |    |

## 1. Overview

Precedence Health Care has developed cdmNet Desktop to facilitate effective use of the cdmNet system.

cdmNet is an online service that supports management of chronic conditions in primary care, by acting as a conduit for collaboration between health care providers. cdmNet allows General Practice staff to create, view and manage GP Management Plans and Team Care Arrangements. It also allows other members of the care team, including the patient, to access care plan details and collaborate in the care planning process.

cdmNet Desktop provides General Practice staff with access to four key features:

- Review the status of existing patient care plans, with prompts for appropriate action
- Update and create new individualised care plans for patients
- Direct access to patient care plans from the General Practice clinical software
- Automatic reminders for actions that are appropriate to the patient's care plan.

This document is an installation and user guide for the cdmNet Desktop software, providing easy-to-follow steps for General Practice users.

For technical support related to cdmNet Desktop or cdmNet, please visit <u>cdm.net.au/help</u>.

## 2. Using cdmNet Desktop

## 2.1. Practice Software

cdmNet Desktop currently supports four practice software applications: **Best Practice, Medical Director 3, Zedmed** and **Monet**. To use cdmNet Desktop, you must be logged in to your practice software, with a patient medical record open.

## 2.2. Reminders

When you open a patient record in your practice software, cdmNet Desktop checks to see if the patient's health record in cdmNet requires any action. If so, it displays a reminder, allowing you to take the appropriate action.

| 🚈 cdmNet Desktop                                                                          |          |          |                |         | X      |
|-------------------------------------------------------------------------------------------|----------|----------|----------------|---------|--------|
| Rosie STARK                                                                               | Bom:     | 16-Feb-1 | 976 (36 years) | Gender: | Female |
| Recognised chronic conditions:<br>• Diabetes Mellitus Type II<br>• Coronary Heart Disease |          |          |                |         |        |
| Status:<br>GPMP awaiting your approval                                                    |          |          |                |         |        |
| Update cdmNet with current patie                                                          | nt infon | mation   | Approve GPM    | •       | lose   |

If no action is required, cdmNet Desktop displays a balloon indicating that the patient has a cdmNet care plan. Click the balloon to go directly to the patient's care plan in cdmNet.

| Commet Desktop                | 🔌 🗙      |
|-------------------------------|----------|
| Peter Griffin has a cdmNet ca | are plan |
|                               | 1:58 PM  |

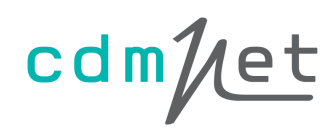

### 2.3. Care Plan Recommendations

If a patient record is opened in your practice software, and cdmNet Desktop detects that the patient has a chronic condition that can be supported by a cdmNet care plan, it alerts you and gives the option to create a care plan in cdmNet.

| 🚈 cdmNet Desktop                                                                                           |                               | <b>×</b>       |
|----------------------------------------------------------------------------------------------------|-------------------------------|----------------|
| Amy WONG                                                                                                   | Bom: 4-Apr-2004 (8 years)     | Gender: Female |
| Your records show that this patie<br>Recognised chronic conditions<br>• Diabetes Mellitus Type<br>• Stroke | nt has a GPMP/TCA.<br>::<br>I |                |
| Status:<br>No cdmNet health record                                                                         | or care plan                  | t Close        |

## 2.4. cdmNet Desktop Actions

cdmNet Desktop allows you to take actions by clicking the icon in the Windows notification area at the bottom right of your screen:

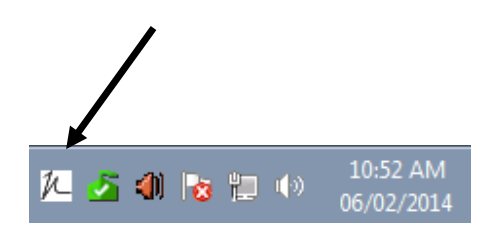

When a patient record is open in your practice software, cdmNet Desktop offers the following actions you can perform for that particular patient after clicking its icon.

| Patient : Michael Garibaldi |  |  |  |  |  |
|-----------------------------|--|--|--|--|--|
| Gender : Male               |  |  |  |  |  |
| Born : 16-Dec-1967          |  |  |  |  |  |
| Check status                |  |  |  |  |  |
| Create health record        |  |  |  |  |  |
| Go to health record         |  |  |  |  |  |
| Download documents          |  |  |  |  |  |
| Go to patient list          |  |  |  |  |  |
| Turn off reminders          |  |  |  |  |  |
| Check for update            |  |  |  |  |  |
| Settings                    |  |  |  |  |  |
| Help                        |  |  |  |  |  |
| About                       |  |  |  |  |  |
| Exit                        |  |  |  |  |  |

If you have multiple patients open, cdmNet Desktop always detects and displays the patient information you have in focus.

### **Patient Information**

When you have a patient open in your practice software, cdmNet Desktop detects the patient and displays the patient's basic information at the top of the menu.

| Ρ | atient : Michael Garibaldi |
|---|----------------------------|
| G | ender : Male               |
| В | orn : 16-Dec-1967          |
| C | heck status                |
| C | reate health record        |

### Check status

This action allows you to check the status in cdmNet of the current patient open in your practice software. cdmNet Desktop displays a window with the results of this action.

If the health record requires your action, cdmNet Desktop displays a window outlining the action you need to take. For example, if the patient's GPMP has not been approved, the action button is labelled Approve GPMP. When you click this button, cdmNet Desktop takes you directly to cdmNet where you can perform any necessary actions, such as approving the GPMP.

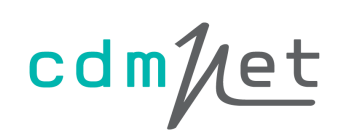

If there are any unseen notes on a patient's cdmNet health record, cdmNet Desktop also displays in the status the number of notes, and who they are from.

| 🔑 cdmNet Desktop                                                                           |                                              | <b>X</b>     |  |  |
|--------------------------------------------------------------------------------------------|----------------------------------------------|--------------|--|--|
| Vincent LAW                                                                                | Bom: 12-Apr-1989 (24 years)                  | Gender: Male |  |  |
| Recognised chronic conditions:<br>• Diabetes Mellitus Type II                              |                                              |              |  |  |
| Status:<br>TCA Review awaiting your a<br>3 unseen notes from commu                         | pproval<br>nity health, diabetes educator an | d patient    |  |  |
| Update cdmNet with current patient information.           Approve TCA Review         Close |                                              |              |  |  |

The Update cdmNet with current patient information check box is ticked by default. This ensures that any changes to the patient's clinical data in your practice software are updated in cdmNet whenever an action is taken.

### Create or update health record

This action allows you to start the process of creating or updating a health record for the current patient open in your practice software. The labelling of this action is context sensitive. If the patient does not yet have a health record in cdmNet, the menu action will say Create health record and clicking this action initiates the creation of the patient's health record in cdmNet. If the patient already has a health record, the menu action will say Update health record and clicking this action this action the patient's clinical data in the health record.

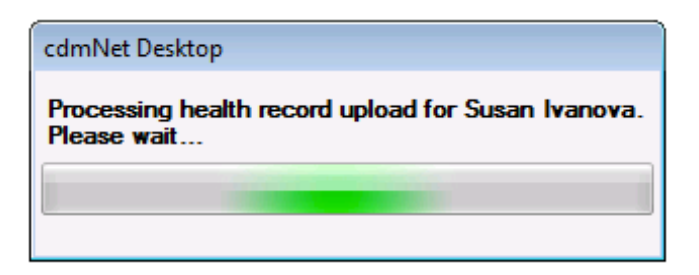

| cdmNet Desktop                                         |     |
|--------------------------------------------------------|-----|
| Uploading health record for Susan Ivanova. Ple<br>wait | ase |
|                                                        |     |

Once cdmNet Desktop has updated the information, it takes you to the patient's record in cdmNet where you can take further action.

## Go to health record

This action takes you directly to the patient's health record in cdmNet. It does not update cdmNet with any changes that may have been made to the patient's clinical data in your practice software.

## Download documents

This action allows you to download the documents associated with the patient's cdmNet health record, and have these imported automatically into the patient's desktop record.

Please note that (at the time of writing) this feature is not compatible with Monet.

For detailed information on how to set up this feature, see the cdmNet Desktop Download Documents Guide.

## Go to patient list

This action takes you directly to your patient list in cdmNet.

## Turn off reminders

By selecting this action, cdmNet desktop will no longer remind you about the patient currently open in your practice software. If you have already selected this option, cdmNet Desktop instead gives you the option to turn reminders for this patient back on.

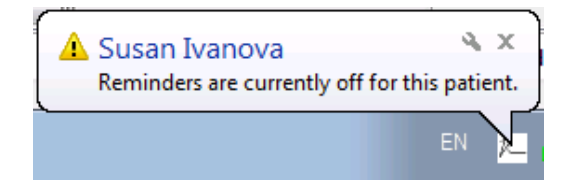

## Check for update

This action checks if there is an update available to cdmNet Desktop. If an update is available, a balloon appears, which you can click to download the latest version of cdmNet Desktop. Otherwise, the balloon informs you that you are running the latest version.

cdmNet Desktop also checks periodically for new versions of the software. When a new version is available, it reminds you to update it as soon as possible.

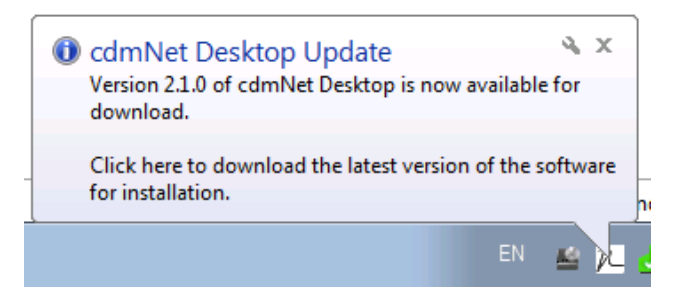

It is highly recommended that you always use the latest version so that you are up to date with the newest features and compatibility enhancements. If cdmNet Desktop is able to install an update automatically, it will do so without any prompting. If in doubt, click Check for update to ensure that you have the very latest version of cdmNet Desktop.

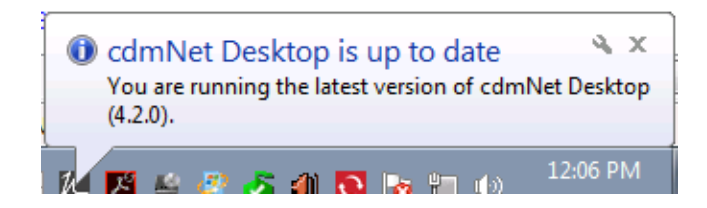

Please note that if you are not logged in with a Windows administrator accounts (on Terminal Services, for example), this message will suggest you have your system administrator update the software for you.

### Settings

The Settings action displays a window with six sections: cdmNet, Clinical Software, Billing Software, Download Options, Connectivity and Advanced.

| 1/- Settin                     | gs                                                                                                    |                  |                  |              | 23       |  |  |  |
|--------------------------------|----------------------------------------------------------------------------------------------------|------------------|------------------|--------------|----------|--|--|--|
| cdmNet                         | Clinical Software                                                                                                    | Billing Software | Download Options | Connectivity | Advanced |  |  |  |
| Users<br>* indicat<br>Select a | Users * indicates a cdmNet account has not been linked to this user. Select a user and click Edit to enter cdmNet log in details. |                  |                  |              |          |  |  |  |
| Dr Prec<br>* Justa             | Dr Precedence (255894JW)  * Justauser (DIETITIAN) Edit                                                                            |                  |                  |              |          |  |  |  |
|                                |                                                                                                    |                  |                  |              | Re-scan  |  |  |  |
|                                |                                                                                                    |                  |                  |              |          |  |  |  |
|                                |                                                                                                    |                  |                  | Apply        | Cancel   |  |  |  |

**cdmNet:** The cdmNet section lets you specify the cdmNet username and password of cdmNet Desktop users.

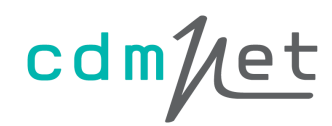

This screen lists every user account that exists in your chosen practice software. By selecting a user account and clicking Edit, you can enter the username and password for this user's corresponding account in cdmNet. You should do this for every person in your practice who will use the computer on which this copy of cdmNet Desktop is installed. If the user does not have a cdmNet account, they can create one by clicking Register. This will direct them to the cdmNet registration page.

| 🚈 Edit cdmNet Desktop User Details 🛛 🛛 🔼                                |                                                                                              |  |  |  |  |  |
|-------------------------------------------------------------------------|----------------------------------------------------------------------------------------------|--|--|--|--|--|
| User :                                                                  | Dr Roger Farmer (834145CJ)                                                                   |  |  |  |  |  |
| cdmNet usemame :                                                        | tdenton                                                                                      |  |  |  |  |  |
| cdmNet password :                                                       |                                                                                              |  |  |  |  |  |
| If you have not re<br>the Register butto<br>username and pa<br>Register | egistered with cdmNet, please click<br>on below. Once registered, enter your<br>ssword here. |  |  |  |  |  |

cdmNet Desktop automatically detects which user is currently logged in to the practice software in order to use the appropriate cdmNet username and password.

If the current practice software user does not have a cdmNet username and password entered (indicated by a \* in the settings), cdmNet Desktop asks you to set up the user when trying to interact with cdmNet.

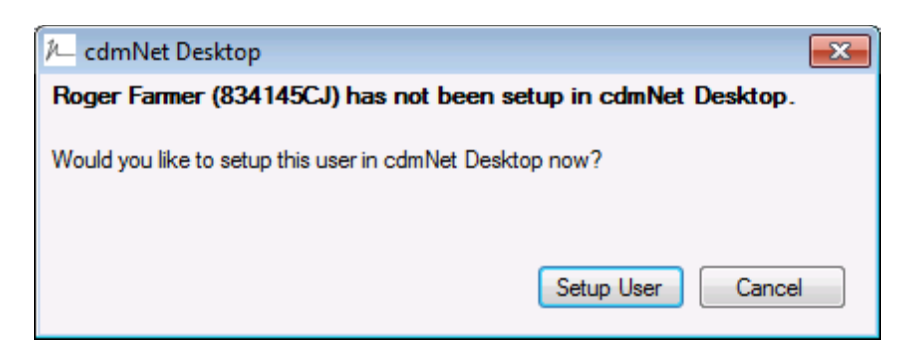

**Clinical Software:** The Clinical Software section lets you choose the practice software you use, along with configuring any relevant database settings.

On this tab, the Test button allows you to test the connection between Desktop and your database. A tick indicates a successful connection, an exclamation mark indicates a problem with the connection. See Appendix A for details on how to configure practice software database settings.

| 🔁 Settings                 |                  |                    |                  | ×       |
|----------------------------|------------------|--------------------|------------------|---------|
| cdmNet Clinical Software   | Billing Software | Download Options   | Connectivity Adv | anced   |
| Practice software :        |                  | Medical Director 3 | •                |         |
| Database server instance : |                  | TOTORO\HCNSQL      | 07               | Default |
|                            |                  |                    |                  |         |
|                            |                  |                    |                  |         |
|                            |                  |                    |                  |         |
|                            |                  |                    |                  |         |
|                            |                  |                    |                  |         |
|                            |                  |                    |                  | Test    |
|                            |                  |                    |                  |         |
|                            |                  |                    | Apply            | Cancel  |

If you are using Best Practice 1.8.2 or higher, you can select the Use external data access roles radio button which enables the use of the Best Practice database roles.

| 🔁 Settings 🛛 💌                |                                                                                   |                    |              |          |  |  |
|-------------------------------|-----------------------------------------------------------------------------------|--------------------|--------------|----------|--|--|
| cdmNet Clinical Software      | Billing Software                                                                  | Download Options   | Connectivity | Advanced |  |  |
| Practice software :           |                                                                                   | Best Practice      |              | •        |  |  |
| Database server instance :    |                                                                                   | localhost\BPSINST/ | ANCE         | Default  |  |  |
| Single folder document dow    | nload :                                                                           |                    |              |          |  |  |
| Ose external data acces       | <ul> <li>Use external data access roles(Best Practice 1.8.2 or higher)</li> </ul> |                    |              |          |  |  |
| Use database browser password |                                                                                   |                    |              |          |  |  |
| Database password :           |                                                                                   |                    |              |          |  |  |
|                               |                                                                                   |                    |              |          |  |  |
|                               |                                                                                   |                    |              | Test     |  |  |
| L                             |                                                                                   |                    | Apply        | Cancel   |  |  |

**Billing Software:** The Billing Software section lets you choose the billing software you use, along with configuring any relevant database settings.

On this tab, the **Test** button allows you to test the connection between Desktop and your database. A tick indicates a successful connection, an exclamation mark indicates a problem with the connection. See Appendix A for details on how to configure practice software database settings.

| 🔁 Settings                 |                  |                  |              | ×        |
|----------------------------|------------------|------------------|--------------|----------|
| cdmNet Clinical Software   | Billing Software | Download Options | Connectivity | Advanced |
| Practice software :        |                  | Monet Pallete    |              | •        |
| Database server instance : |                  | localhost        |              | Default  |
|                            |                  |                  |              |          |
|                            |                  |                  |              |          |
|                            |                  |                  |              |          |
|                            |                  |                  |              |          |
|                            |                  |                  |              |          |
|                            |                  |                  |              | Test     |
| L                          |                  |                  | Apply        | Cancel   |

If you are using Best Practice 1.8.2 or higher, you can select the Use external data access roles radio button which enables the use of the Best Practice database roles.

| 🖊 Settings                                                                        |                                        |  |  |
|-----------------------------------------------------------------------------------|----------------------------------------|--|--|
| cdmNet Clinical Software Billing Software                                         | Download Options Connectivity Advanced |  |  |
| Practice software :                                                               | Best Practice                          |  |  |
| Database server instance :                                                        | localhost\BPSINSTANCE Default          |  |  |
| <ul> <li>Use external data access roles(Best Practice 1.8.2 or higher)</li> </ul> |                                        |  |  |
| Use database browser password                                                     |                                        |  |  |
| Database password :                                                               |                                        |  |  |
|                                                                                   |                                        |  |  |
|                                                                                   |                                        |  |  |
|                                                                                   | Test                                   |  |  |
|                                                                                   | Apply Cancel                           |  |  |

**Download Options:** If you are using Medical Director 3, Best Practice or Zedmed, you can choose to have cdmNet Desktop download documents directly to the clinical

software. Alternatively, you can select a specific folder to which cdmNet can download documents to. (You can create a new folder after you click Select if you don't already have an existing folder.)

| 1 Settings                                                                                                    | ×      |
|----------------------------------------------------------------------------------------------------|--------|
| cdmNet Clinical Software Billing Software Download Options Connectivity Advar                                                             | nced   |
| Download documents to :                                                                                                    |        |
| MD/BP/Zedmed                                                                                                    |        |
| A folder : This is user specific setting. Also note that the documents will not be<br>automatically imported in to the practice software. |        |
|                                                                                                    | Select |
|                                                                                                    |        |
|                                                                                                    |        |
|                                                                                                    |        |
| Apply                                                                                                    | Cancel |

**Connectivity:** If your Internet access is configured via a proxy server, you can enter the appropriate settings here. Your IT department may need to configure these settings for you if you have problems.

| ×  |
|----|
|    |
|    |
|    |
|    |
|    |
|    |
|    |
|    |
|    |
|    |
|    |
| el |
|    |

**Advanced:** You should generally not need to change the settings in the Advanced section. Your IT department or Precedence Health Care may ask you to change

these settings if there are problems with your set-up. See Appendix A for details on advanced configuration of cdmNet Desktop.

| 🔁 Settings                                |                                        |
|-------------------------------------------|----------------------------------------|
| cdmNet Clinical Software Billing Software | Download Options Connectivity Advanced |
| Auto-start at Windows log in :            |                                        |
| Show care plan recommendations :          | $\checkmark$                           |
| Service endpoint :                        | cdmNet 👻                               |
| Disable settings sync :                   | V                                      |
|                                           |                                        |
|                                           |                                        |
|                                           |                                        |
|                                           | Test                                   |
|                                           | Apply Cancel                           |

On this tab, the **Test** button allows you to test the connection between Desktop and the service endpoint. A tick indicates a successful connection, an exclamation mark indicates a problem with the connection.

## Appendix A – Installation and Configuration

## 1. Prerequisites

To use cdmNet Desktop, you need three things.

- A broadband Internet connection.
- At least one current cdmNet user account.
- Best Practice, Medical Director 3, Zedmed or Monet practice software cdmNet Desktop has been tested on Best Practice version 1.8.2.581, Monet 3.9, Zedmed 22.02 and Medical Director 3 version 3.14d (3.14).

These prerequisites are discussed below.

## 2. Internet Connection

cdmNet Desktop communicates over an Internet connection with the cdmNet web service. For this reason, an Internet connection is essential for using cdmNet Desktop.

## 3. cdmNet Accounts

To use cdmNet, and thus cdmNet Desktop, you must have at least one cdmNet account that matches your practice software user account details. You can register for an account via <u>cdm.net.au/register</u>.

## 4. Practice Software Setup

To use cdmNet Desktop, you need to set up the following information:

• The database server instance name (Best Practice, Zedmed, Monet and Medical Director 3)

On the Practice Software tab of the Settings screen you will see an entry for Database server instance. The cdmNet Desktop installer makes a best guess at this setting, but in some cases it will need to be configured manually. For client-server setups, you may need to refer to your IT support for the correct server name.

- An example server instance name might be "server\_01\BPSINSTANCE" for Best Practice or "MYHOSTSERVER \HCNSQL07" for Medical Director 3.
- For a standalone installation it might be "localhost\BPSINSTANCE" for Best Practice or "MYLOCALSERVER\HCNSQL07" for Medical Director 3.
- Role-based access (Best Practice version 1.8.2 or higher Only)
   If your Best Practice is version number 1.8.2 or higher, you can enable access
   to the Best Practice database without a password. In order to enable this,
   follow the steps below.

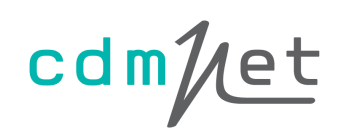

Log into Best Practice as a user with permission to modify configuration settings. If your user account does not have appropriate permission you may need to talk to your IT department about access.

### Step 2

Go to the Setup menu in Best Practice and select Configuration.

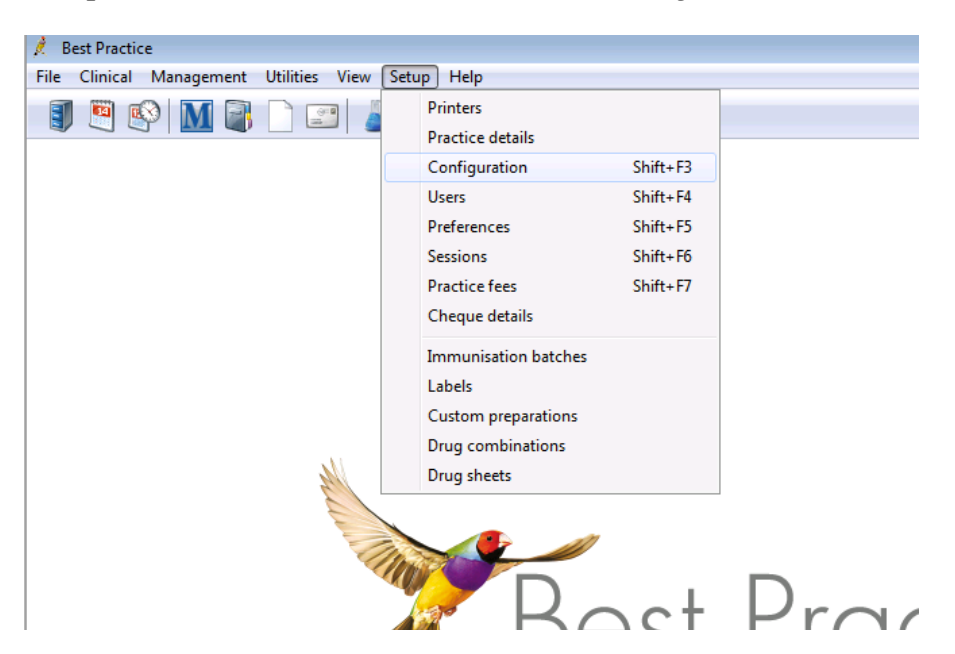

#### Step 3

Choose Database from the left hand icons.

| 🚶 Configuration |                                                                                                    |
|-----------------|----------------------------------------------------------------------------------------------------|
| General         | The following list of servers that have an instance of Best<br>Practice installed were found.<br>Please select the one that this computer will be connecting<br>to. |
|                 | Servers                                                                                                    |
|                 | TOTORO                                                                                                    |
| Results import  |                                                                                                    |
| Database        |                                                                                                    |
|                 |                                                                                                    |
| <u>N</u>        |                                                                                                    |
| Lists           | Change                                                                                                    |
|                 | Passwords: Database browser Emergency patient access                                                                                                    |
| Reminders       | Delete local copy of drug database                                                                                                    |
| Care plans      | External data access: V Clinical V Billing Appointments                                                                                                    |
|                 |                                                                                                    |
| E-mail          | Save                                                                                                    |
|                 | Save                                                                                                    |

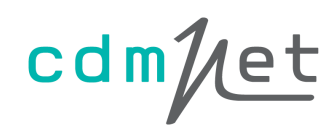

Next to External data access, tick the Clinical and Billing boxes if they are not already ticked. Click Save.

#### Step 4

In the cdmNet Desktop menu, click Settings and select Practice Software.

| 1⁄L Settings                                                                      |                               |  |  |
|-----------------------------------------------------------------------------------|-------------------------------|--|--|
| cdmNet Practice Software Advanced                                                 |                               |  |  |
| Practice software :                                                               | Best Practice                 |  |  |
| Database server instance :                                                        | localhost\BPSINSTANCE Default |  |  |
| Single folder document download :                                                 |                               |  |  |
| <ul> <li>Use external data access roles(Best Practice 1.8.2 or higher)</li> </ul> |                               |  |  |
| Use database browser password                                                     |                               |  |  |
| Database password :                                                               |                               |  |  |
|                                                                                   |                               |  |  |
|                                                                                   | Test                          |  |  |
| L                                                                                 | Apply Cancel                  |  |  |

The Use external data access roles (Best Practice 1.8.2 or higher) radio button should be selected if it has not already been selected by default.

The database password (Best Practice versions older than 1.8.2 Only)
 If you are using an older version of Best Practice, to use cdmNet Desktop with
 Best Practice, your Best Practice database must be configured with a
 password. This password may already have been set during the installation of
 clinical audit or other IT tools. Please check with your IT support and, if this is
 the case, obtain the password.

If a password has already been set for the Best Practice database, or you are using Medical Director 3, Monet or Zedmed you may skip the steps below and go to section 5 "Install and Configure cdmNet Desktop". Otherwise, follow the steps below to set the database password for Best Practice.

#### Step 1

Log into Best Practice as a user with permission to modify configuration settings. If your user account does not have appropriate permission you may need to talk to your IT department about access.

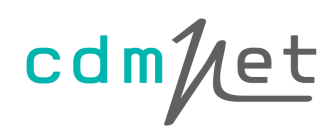

## Step 2

Go to the Setup menu in Best Practice and select Configuration.

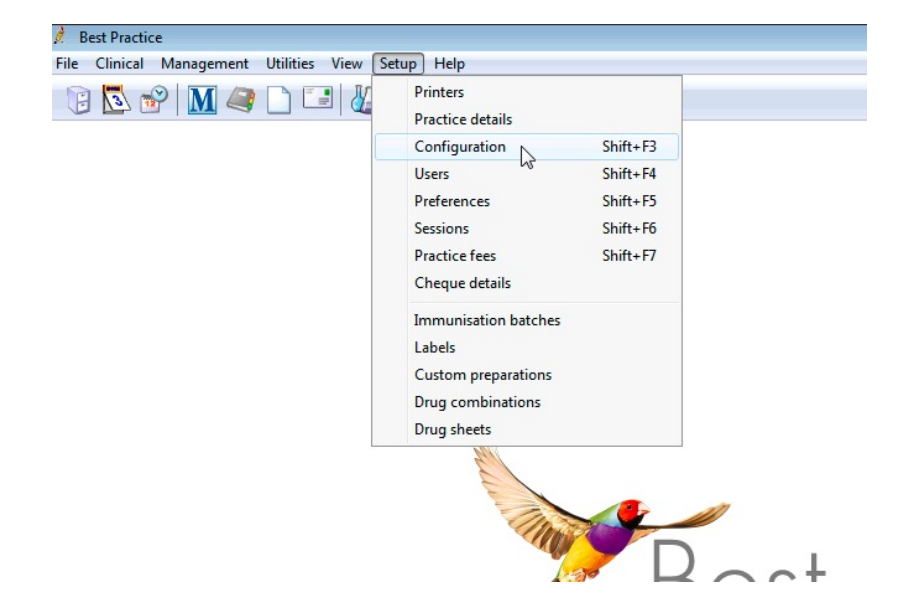

### Step 3

Choose Database from the left hand icons in the dialog and then choose the appropriate server. Now click Database browser.

| 🚶 Configuration                        |             |                                                                                                    | ×  |
|----------------------------------------|-------------|----------------------------------------------------------------------------------------------------|----|
| Configuration                          | Connect to: | The following list of servers that have an instance of Best<br>Practice installed were found.<br>Please select the one that this computer will be connecting<br>to.<br>Servers<br>TETSUO<br>TOTORO<br>TOTORO<br>TETSUO<br>Change |    |
| Reminders Care plans Care plans E-mail | Passwords:  | Database browser<br>Delete local copy of drug database                                                                                                    | əl |

### Step 4

Choose a password now, enter it and click Save. Make sure you remember this password, because you will need it later.

Best Practice is now ready for use with cdmNet Desktop.

## 5. Install and Configure cdmNet Desktop

You may have received cdmNet Desktop on a disc or downloaded it from the Internet. If you downloaded it, there will be an icon on your desktop labelled cdmNet Desktop Setup 3.0.0 (or a similar name corresponding to the current cdmNet Desktop version).

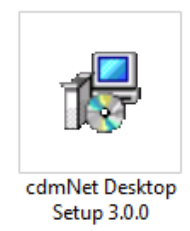

To begin installation, double-click the installer icon.

Step 1

The Welcome screen appears (shown below). Click the Next button.

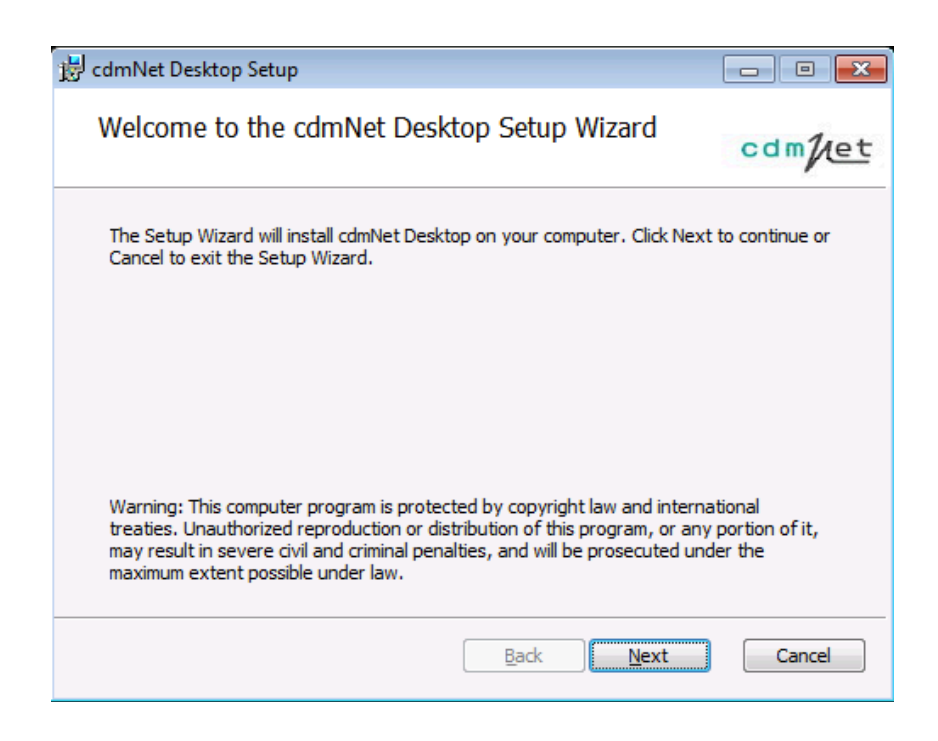

## Step 2

The installer asks you to accept the cdmNet Desktop Terms Of Service. If you agree to the terms, click I Agree, then click Next to continue.

| cdm | let                                                                                                    | cdmNet Desktop User G                                                                       |
|-----|----------------------------------------------------------------------------------------------------|---------------------------------------------------------------------------------------------|
|     | 😸 cdmNet Desktop Setup                                                                                                    |                                                                                             |
|     | End-User License Agreement<br>Please read the following license agreement carefully                                                                                                    | cdm/let                                                                                     |
|     | cdmNet Terms of Use<br>1. To whom do these terms apply?<br>Precedence Health Care offers to make the Cl<br>Management Network (cdmNet) available to<br>and conditions. If you have been registered for<br>you are referred to as a "member". If you are<br>people in your care are referred to as "patien | hronic Disease<br>you on these terms<br>or a cdmNet account<br>a care provider, the<br>ts". |
|     | Print Back                                                                                                    | Next Cancel                                                                                 |

### Step 3

Choose whether you wish to install cdmNet Desktop for yourself only or for all users of the machine you are using.

| 😸 cdmNet Desktop Setup                                                                                                    |                           |
|----------------------------------------------------------------------------------------------------|---------------------------|
| Installation Scope                                                                                                    | 22                        |
| Choose the installation scope and folder                                                                                                    | cdm/let                   |
| Install just for you (Rachel)<br>cdmNet Desktop will be installed in a per-user folder and be available ju<br>user account. You do not need local Administrator privileges.                                                | ist for your              |
| Install for all users of this machine<br>cdmNet Desktop will be installed in a per-machine folder by default and<br>for all users. You can change the default installation folder. You must h<br>Administrator privileges. | be available<br>ave local |
| Back Next                                                                                                    | Cancel                    |

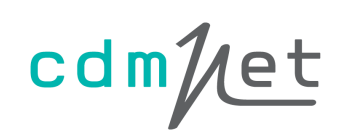

If prompted, choose a folder to install to or accept the default location. Then click Next.

| 📅 cdmNet Desktop Setup                                                         | - • •   |
|--------------------------------------------------------------------------------|---------|
| Destination Folder                                                             |         |
| Click Next to install to the default folder or click Change to choose another. | cdm//et |
| Install cdmNet Desktop to:                                                     |         |
| C: \Program Files \Precedence Health Care \cdmNet Desktop \                    |         |
| Change                                                                         |         |
|                                                                                |         |
|                                                                                |         |
|                                                                                |         |
|                                                                                |         |
| Back Next                                                                      | Cancel  |

### Step 4

Confirm installation by clicking Install.

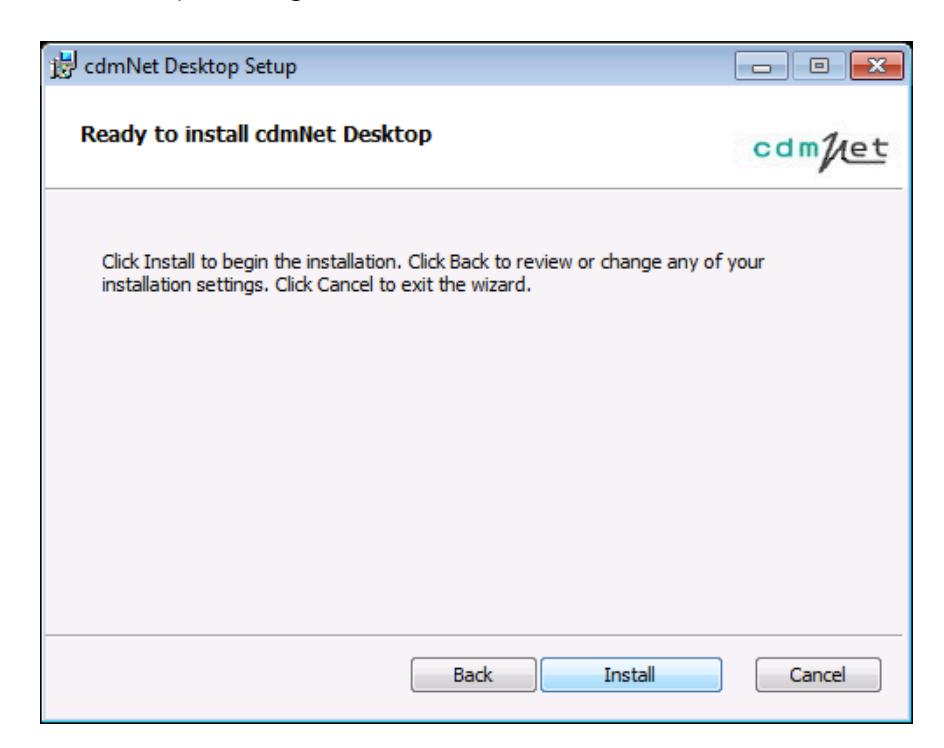

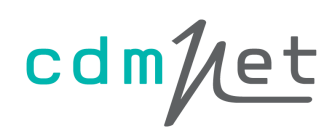

### Step 5

Wait until the installation process finishes and click Finish. You may optionally choose to launch cdmNet at this point.

| 谩 cdmNet Desktop Setup                                      |         |
|-------------------------------------------------------------|---------|
| Installing cdmNet Desktop                                   | cdm//et |
| Please wait while the Setup Wizard installs cdmNet Desktop. |         |
| Status:                                                     |         |
|                                                             |         |
|                                                             |         |
|                                                             |         |
|                                                             |         |
| Back Next                                                   | Cancel  |

### Step 6

The cdmNet Desktop icon appears at the right of your taskbar. By default, cdmNet Desktop automatically starts when you log into your system.

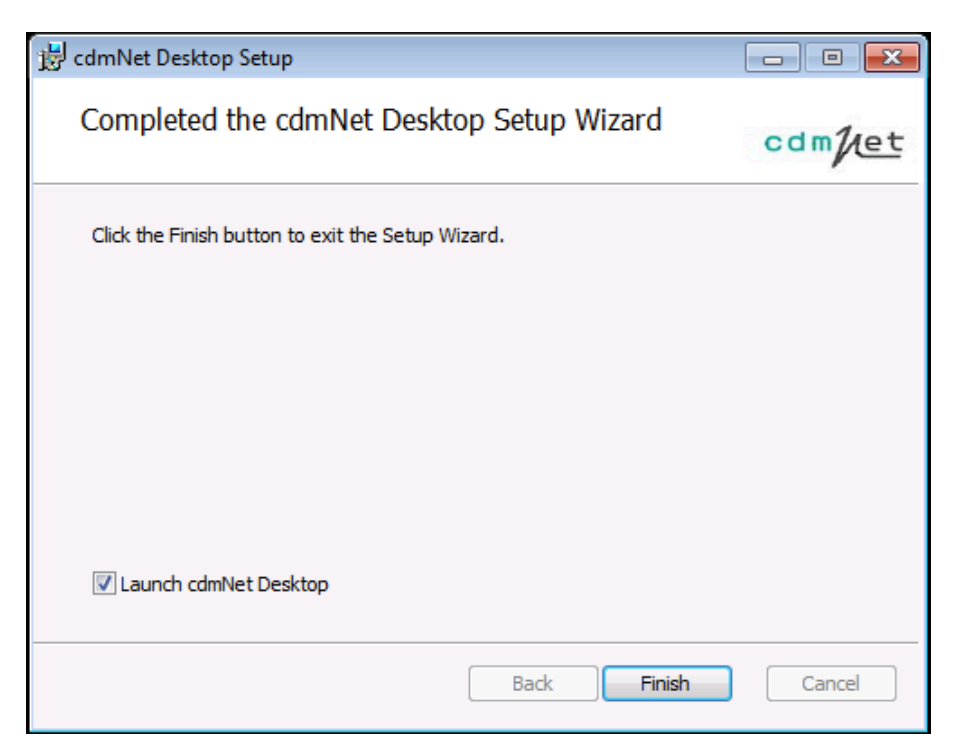

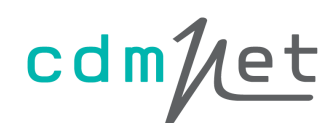

10:52 AM

Step 7

(If you are not logged in to your clinical software if not already open, you may be prompted to open it in order to continue.)

If you are new to cdmNet, you can click Register for cdmNet when prompted (a window opens, taking you through the cdmNet registration process). Or if you already have a cdmNet username and password, enter them accordingly when prompted.

| 🔁 Welcome to cdmNet D    | lesktop 🗖 🗉 💌 |  |  |  |  |
|--------------------------|---------------|--|--|--|--|
| Practice software user : | Dr Precedence |  |  |  |  |
| cdmNet usemame :         |               |  |  |  |  |
| cdmNet password :        |               |  |  |  |  |
| Forgot log in details    | Log in        |  |  |  |  |
| New to cdmNet?           |               |  |  |  |  |
| Register for cdmNet      |               |  |  |  |  |

Once you have completed registration, or have entered your username and password correctly, you are ready to set up your practice software on cdmNet Desktop, if necessary.

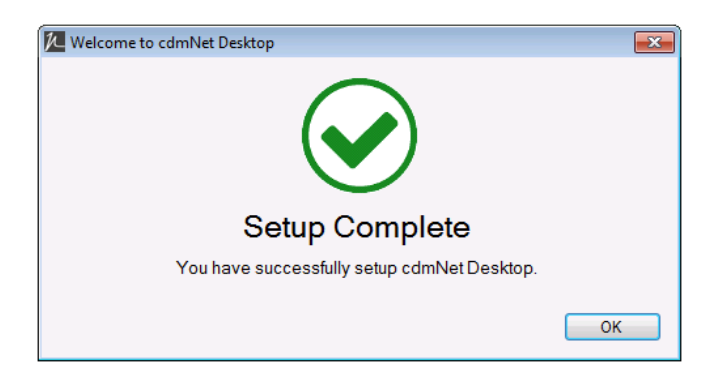

As part of installation. cdmNet Desktop automatically detects your practice software. You can set up the intended users of cdmNet in your practice on the cdmNet tab in Settings.

| 1 Settin                                                                                                    | gs                                    |                  |                  |              | X        |
|----------------------------------------------------------------------------------------------------|---------------------------------------|------------------|------------------|--------------|----------|
| cdmNet                                                                                                    | Clinical Software                     | Billing Software | Download Options | Connectivity | Advanced |
| Users indicates a cdmNet account has not been linked to this user. Select a user and click Edit to enter cdmNet log in details. |                                       |                  |                  |              |          |
| Dr Pre<br><sup>*</sup> Justa                                                                                                    | cedence (255894JV<br>user (DIETITIAN) | V)               |                  |              | Edit     |
|                                                                                                    |                                       |                  |                  |              |          |
|                                                                                                    |                                       |                  |                  |              | Re-scan  |
|                                                                                                    |                                       |                  |                  | Apply        | Cancel   |

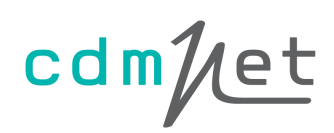

### [Windows 7 Only]

If the cdmNet Desktop icon does not appear at the right of your taskbar, it may be in the overflow area (the small triangle which, when clicked, pops up a window of icons not shown on the taskbar). To ensure the cdmNet Desktop icon always appears in the main taskbar area, right-click the overflow triangle and choose Customize notification icons.

| Control Panel + All Control Panel Items + Notification                                                                                                    | Area Icons - 47 Search Control Panel P                                            |  |  |  |  |
|----------------------------------------------------------------------------------------------------|-----------------------------------------------------------------------------------|--|--|--|--|
| Select which icons and notifications appear on a<br>If you choose to hide icons and notifications, you won't be no<br>click the arrow next to the notification area on the taskbar. | the taskbar<br>tified about changes or updates. To view hidden icons at any time, |  |  |  |  |
| HCN Automatic Update Client<br>HCN Automatic Update                                                                                                    | Only show notifications                                                           |  |  |  |  |
| Kaspersky Anti-Virus<br>Kaspersky Internet Security 9.0.0.736 Databas                                                                                                    | Only show notifications                                                           |  |  |  |  |
| Adobe Reader and Acrobat Manager Update is ready to install                                                                                                    | Only show notifications                                                           |  |  |  |  |
| Brother Status Monitor Application<br>Ready                                                                                                    | Only show notifications                                                           |  |  |  |  |
| Control Center 3 Main Program<br>ControlCenter3                                                                                                    | Only show notifications                                                           |  |  |  |  |
| <pre></pre>                                                                                                    | Show icon and notifications                                                       |  |  |  |  |
| Turn system icons on or off                                                                                                    |                                                                                   |  |  |  |  |
| Restore default icon behaviors                                                                                                    |                                                                                   |  |  |  |  |
| Always show all icons and notifications on the taskbar                                                                                                    |                                                                                   |  |  |  |  |
|                                                                                                    | OK Cancel                                                                         |  |  |  |  |

In the window that appears, find cdmNet Desktop in the list. In the box to its right, choose Show icon and notifications. Click OK to ensure the cdmNet Desktop icon is always displayed on the taskbar.

## 6. Install and Configure for Terminal Services or Citrix

The process for installing cdmNet Desktop in a Terminal Services or Citrix environment is similar to the process for installing on a standalone computer. However, when installing cdmNet Desktop for Terminal Services or Citrix, you must configure it separately for each user profile (user account) that will be using cdmNet Desktop.

Step 1

Install cdmNet Desktop on the Terminal Services or Citrix server as you would for a stand-alone computer installation. You must have permission to install software on the server, or a system administrator will need to do it for you.

Step 2

For each Terminal Services or Citrix account to be used with cdmNet Desktop, you will need to configure each associated cdmNet account.

Log in to each Terminal Services or Citrix account, run cdmNet Desktop, and for each cdmNet account holder who uses this Terminal Services or Citrix account, configure their:

- cdmNet account username;
- cdmNet account password;
- practice software (Best Practice, Medical Director 3, Monet and ZedMed);
- if using "Best Practice" a database password *must* be set. See Appendix A, section 4, Practice Software Setup.

Refer to section 2.4, cdmNet Desktop Actions for more details on configuring settings.

## 7. For Further Information

For further information on cdmNet Desktop or cdmNet, please visit the Precedence Health Care website at <u>precedencehealthcare.com</u>.

For all support requests, please visit <u>cdm.net.au/help</u>.